# MA-BTTB130BK

# Bluetooth トラックボール 取扱説明書

MA-BTTB130 R 204-920236

この度は、Bluetoothトラックボール「MA-BTTB130BK」(以下本製品)をお買い上げいただき誠にありがとうご ざいます。この取扱説明書では、本製品の使用方法や安全にお取扱いいただくための注意事項を記載しています。 ご使用の前によくご覧ください。読み終わったあともこの取扱説明書は大切に保管してください。

最初にご確認ください

お使いになる前に、セット内容がすべて揃っているかご確認ください。 万一、足りないものがありましたら、お買い求めの販売店にご連絡ください。

| r | セット内容                                           |                                           |
|---|-------------------------------------------------|-------------------------------------------|
|   | ①トラックボール                                        | ③取扱説明書·保証書(本書) 1部                         |
| l | ②単四乾電池(テスト用)                                    | B130BK)と <b>上記の番号</b> (①~③)と              |
|   | 本取扱説明書の内容は、予告なしに3<br>最新の情報は、弊社WEBサイト(https://ww | 変更になる場合があります。<br>vw.sanwa.co.jp/)をご覧ください。 |

デザイン及び仕様については改良のため予告なしに変更することがあります。

本書に記載の社名及び製品名は各社の商標又は登録商標です。

# サンワサプライ株式会社

### 保証規定

🗲 SANWA

- 1)保証期間内に正常な使用状態でご使用の場合に限り品質を保証しております。万一保証期間内で故障があ りました場合は、弊社所定の方法で無償修理いたしますので、保証書を製品に添えてお買い上げの販売店 までお持ちください。
- 2)次のような場合は保証期間内でも有償修理になります。
- (1)保証書をご提示いただけない場合。
- (2)所定の項目をご記入いただけない場合、あるいは字句を書き換えられた場合。
- (3)故障の原因が取扱い上の不注意による場合。
- (4)故障の原因がお客様による輸送・移動中の衝撃による場合。
- (5)天変地異、ならびに公害や異常電圧その他の外部要因による故障及び損傷の場合。
- (6)譲渡や中古販売・オークション・転売などでご購入された場合。
- 3)お客様ご自身による改造または修理があったと判断された場合は、保証期間内での修理もお受けいたしか ねます。 4)本製品の故障、またはその使用によって生じた直接、間接の損害については弊社はその責を負わないもの
- とします。
- 5)本製品を使用中に発生したデータやプログラムの消失、または破損についての補償はいたしかねます。 6)本製品は医療機器、原子力設備や機器、航空宇宙機器、輸送設備や機器などの人命に関わる設備や機器、及 び高度な信頼性を必要とする設備や機器やシステムなどへの組込みや使用は意図されておりません。これら の用途に本製品を使用され、人身事故、社会的障害などが生じても弊社はいかなる責任も負いかねます。
- 7)修理ご依頼品を郵送、またはご持参される場合の諸費用は、お客様のご負担となります。 8)保証書は再発行いたしませんので、大切に保管してください。 9)保証書は日本国内においてのみ有効です。

| 保証書              |            | サンワサプラ  | ライ株 | 式会 | ≹社 |
|------------------|------------|---------|-----|----|----|
| 型番: MA-BTTB130BK | シリアルナンバー:  |         |     |    |    |
| お客様・お名前・ご住所・TEL  |            |         |     |    |    |
|                  |            |         |     |    |    |
|                  |            |         |     |    |    |
|                  |            |         |     |    |    |
| 販売店名・住所・TEL      |            |         |     |    |    |
|                  |            |         |     |    |    |
|                  |            |         |     |    |    |
| 相当者名             | 保証期間 6ヶ月 お | 買い上げ年月日 | 年   | 月  | в  |

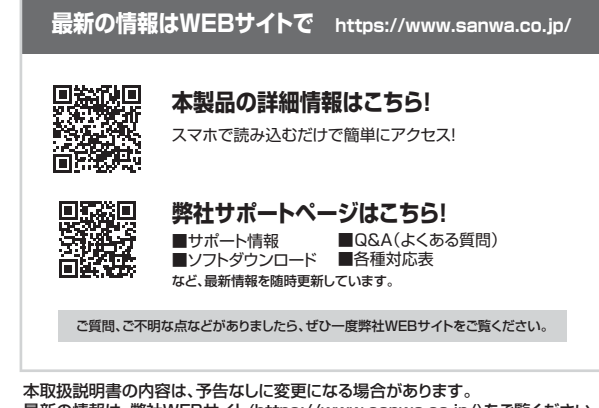

最新の情報は、弊社WEBサイト(https://www.sanwa.co.jp/)をご覧ください。

# サンワサプライ株式会社

| 岡山サプライセンター / 〒700-0825 岡山県岡山市北区田町1-10-1   | TEL.086-223-3311 | FAX.086-223-5123 |
|-------------------------------------------|------------------|------------------|
| 東京サブライセンター / 〒140-8566 東京都品川区南大井6-5-8     | TEL.03-5763-0011 | FAX.03-5763-0033 |
| 札幌営業所/〒060-0808 札幌市北区北八条西4-1-1 パストラルビルN8  | TEL.011-611-3450 | FAX.011-716-8990 |
| 山台営業所/〒983-0852 仙台市宮城野区榴岡1-6-37TM仙台ビル     | TEL.022-257-4638 | FAX.022-257-4633 |
| 8古屋営業所/〒453-0015名古屋市中村区椿町16-7カジヤマビル       | TEL.052-453-2031 | FAX.052-453-2033 |
| 大阪営業所/〒532-0003 大阪市淀川区宮原4-5-36 セントラル新大阪ビル | TEL.06-6395-5310 | FAX.06-6395-5315 |
| 福岡営業所/〒812-0011 福岡市博多区博多駅前4-3-3博多八百治ビル    | TEL.092-471-6721 | FAX.092-471-8078 |
|                                           |                  | CA/AI/HADaHk     |

健康に関する注意

マウスやトラックボール、キーボードを長時間操作すると、手や腕や首、肩などに負担が掛かり痛みや痺れを感じ ることがあります。そのまま操作を繰り返していると、場合によっては深刻な障害を引き起こす恐れがあります。 トラックボールを操作中に身体に痛みや痺れを感じたら、直ちに操作を中止し、場合によっては医師に相談し てください。また日常のパソコン操作では定期的に休憩を取り、手や腕や首、肩など身体に負担が掛からない ように心がけてください。

### 安全にお使いいただくためのご注意(必ずお守りください)

- ☆ 警告 人が死亡または重傷を負うことが想定される危害の内容
- ●分解、改造はしないでください。
- 〈火災、感雷、故障の恐れがあります〉※保証の対象外になります。
- ●水などの液体に濡らさないでください。
- 〈火災、感雷、故障の恐れがあります〉
- ●本体に異常がある場合は使用を中止してください。 〈火災、感雷の恐れがあります〉
- ●小さな子供のそばでは本製品の取外しなどの作業をしないでください。 〈飲み込んだりする危険性があります〉

## ▲ 注意 人がけがを負う可能性、または物的損害の発生が想定される内容

●次のようなところで使用しないでください。

- (1)直接日光の当たる場所 (3)傾斜のある不安定な場所 (5)通常の生活環境とは大きく異なる場所
- (2)湿気や水分のある場所 (4)静電気の発生する場所 (6)マグネットのような磁気のある場所
  ●長時間の使用後は高温になっております。取扱いにはご注意ください。(火傷の恐れがあります)
- ●パソコン用のマウス以外の用途では使用しないでください。
- ●トラックボールの誤動作によって、重大な影響を及ぼす恐れのある機器では使用しないでください。
- ●1ヶ月以上トラックボールを使用しない場合は、本製品の接続を切ってください。
- ●センサーの光を直接見ることは危険です。目を痛めることがありますので十分注意してください。
- ■お手入れについて
- (1)清掃する時は電源を必ずお切りください。

(2)機器は柔らかい布で拭いてください。

ー・ベンジン・ワックス等は使わないでください。 (3)シンナ

- ●本製品およびソフトウェアを使用したことによって生じた動作障害やデータ損失などの損害については、弊 社は一切の責任を負いかねます。
- ●本製品はBluetooth対応のすべての機器との接続動作を保証したものではありません
- ●本製品は一般的な職場やご家庭での使用を目的としています。本書に記載されている以外でのご使用にて 損害が発生した場合には、弊社は一切の責任を負いません。
- ●医療機器や人命に直接的または間接的に関わるシステム、高い安全性や信頼性が求められる環境下で使用 しないでください。
- ●高い安全性や信頼性が要求される機器や電算機システムなどと直接的または間接的に関わるシステムで は使用しないでください。
- ●飛行機の通信システムを妨害する恐れがありますので、飛行機で本製品を使用しないでください。
- ●ペースメーカーなどの医療機器を使用している方は、医師に相談の上で使用してください。

#### ■ Bluetoothについて

●本製品の使用周波数帯では、産業科学・医療用機器等のほか、工場の製造ライン等で使用されている移動体識別用の構内無線局(免許を要する無線局)及び特定小電力無線局(免許を要するにないます。) ●本製品を使用する前に、近くで移動体識別用の構内無線局及び特定小電力無線局が運営されてないことを 確認してください。

●万一、本製品から移動体識別用の構内無線局に対して電波干渉の事例が発生した場合には、使用場所を変 えるか、速やかに電波の発射を停止してください。

#### ■ 良好な通信のために

- 他の機器と見通しの良い場所で通信してください。建物の構造や障害物によっては、通信距離が短くなります。 特に鉄筋コンクリートなどを挟むと、通信不能な場合があります。
- ●Bluetooth接続においては、無線LANその他の無線機器の周囲、電子レンジなど電波を発する機器の周囲、 障害物の多い場所、その他電波状態の悪い環境で使用しないでください。接続が頻繁に途切れたり、通信速 はないではないです。 度が聴識に低下したり、エラーが発生する可能性があります。 ●IEEE802.11g/bの無線LAN機器と本製品などのBluetooth機器は同一周波数帯(2:4GHz)を使用する
- ●無線機や放送局の近くで正常に通信できない場合は、使用場所を変更してください。

### 1.接続手順

#### 詳細は各項目をご覧ください。

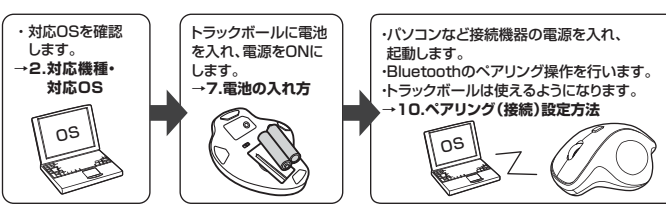

# 2.対応機種・対応OS

#### ■対応機種

- ●Windows搭載(DOS/V)パソコン・タブレット
- ●Chrome OS搭載パソコン
- ●iPadシリーズ
- ※Bluetoothモジュールが内蔵されたBluetoothマウスに対応している機種。
- ※Bluetooth5.1に適合しHIDプロファイルに対応したパソコン・スマートフォン・タブレットである必 要があります。

#### ■対応OS

- ●Windows 10.8.1.8.7
- Chrome OS

ver 11

macOS 10.12~10.15, Mac OS X 10.6~10.11 ●Android 7~10

●Androidスマートフォン・タブレット

●Apple Macシリーズ

- ●iPadOS 13

※macOSは、標準インストールされているSafari、Mail、テキストエディット及びFinderなど、OS標準 ドライバーでスクロール可能なアプリケーションのみでスクロール可能です。またホイールボタン 押し下げによる動作はサポートしません。

- ※機種により対応できないものもあります。
- ※雷波の通信範囲は使用環境によって異なります。

※この文章中に表記されるその他すべての製品名などは、それぞれのメーカーの登録商標、商標です。

- - ため、近くで使用すると互いに電波障害を発生し、通信速度が低下したり接続不能になる場合があります。この場合は、使用しない機器の電源を切ってください。

| 3  | 3.仕礼 | 羕  |                                                                                                    |                                                        |                                           |
|----|------|----|----------------------------------------------------------------------------------------------------|--------------------------------------------------------|-------------------------------------------|
|    |      |    |                                                                                                    |                                                        |                                           |
| 適  | 合規   | 格  | Bluetooth Ver5.1 Class2                                                                               | 周波数範囲                                                  | 2.402~2.480GHz                            |
| プロ | コファイ | ſル | HID (Human Interface Device I                                                                         | Profile)                                               |                                           |
| 通  | 信範   | 囲  | 木製机(非磁性体)/半径約10m、ス                                                                                    | チール机(磁性体                                               | )/半径約2m                                   |
| 分  | 解    | 能  | 600.800.1200.1600count/inch                                                                           | 読み取り方式                                                 | 光学センサー方式                                  |
| 付  | 属    | 品  | 単四乾電池(テスト用)×2本                                                                                        |                                                        |                                           |
| ボ  | タ    | ン  | 2ボタン、ホイール(スクロール)ボタ                                                                                    | ン、カウント切替                                               | えボタン                                      |
| 電  | 池 性  | 能  | 連続作動時間/約255時間、連続待梢<br>※188時間、ソコンを使用中に、マウス操作を59<br>※自然放電等を考慮しない弊社計算値であり、保証<br>※使用期間により、徐々に性能が低下します。あられ | 機時間/約2090<br>%程度行う場合(アルカ)<br>証値ではありません。<br>かじめご了承ください。 | 9時間、使用可能日数/約637日<br><sup>リ単四乾電池使用時)</sup> |
| サイ | イズ・雪 | É量 | W104.9×D128.1×H47.2mm+                                                                                | 約126g(電池含                                              | まず)                                       |
|    |      | _  |                                                                                                    |                                                        |                                           |

※電波の通信範囲は使用環境によって異なります。

### 4.特長

- ●指でボールを転がしてカーソルを操作する、トラックボールです。
- ●力まずリラックスした状態で使用できる、親指操作タイプです。
- ●手のひらを軽く添えるだけでフィットするエルゴノミクス形状です。
- ●親指で動かすのにちょうど良い34mm中型サイズのボールを採用しています。
- ●カーソルスピードを600・800・1200・1600カウントの4段階で切替えることができます。 ●左右ボタン、ホイール(スクロール)ボタン、カウント切替えボタンに静音スイッチを採用し
- ています。 ●Bluetooth Ver.5.1規格に対応し、Bluetooth内蔵のパソコンにレシーバーなしで接続 できます。
- ●通信範囲が半径10mの広範囲で安定したデータ通信が可能です。
- ●Android搭載のスマートフォンやタブレットでも使用できます。
- ※AndroidでもBluetoothマウスに対応していない場合があります。使用されている製品の仕様などをよく ご確認ください。

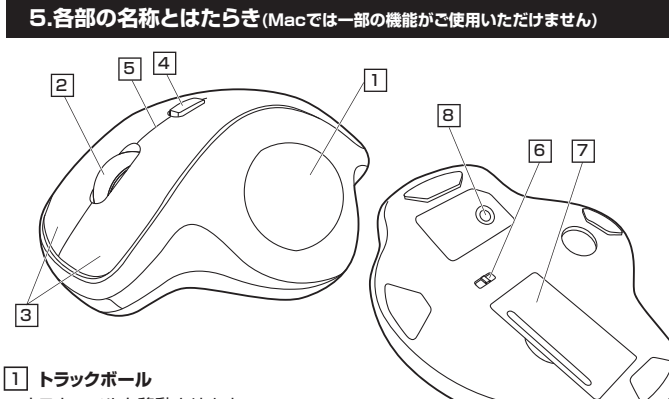

マウスカーソルを移動させます。

### 2 ホイールボタン(スクロールボタン)

インターネットやWindows上のドキュメント画面をスクロールさせる際、このホイールを 前後に回転させて上下スクロールを可能にします。

| ■スクロールモード…<br>(Windowsのみ) | インターネットやWindows上のドキュメント画面でスクロールモードを使用する<br>際、このボタンをクリックしボールを前後左右に少し動かすと自動的に画面が<br>スクロールします。このスクロールを止めるには、ホイールボタンをもう一度<br>押してください。 |
|---------------------------|----------------------------------------------------------------------------------------------------|
| ■ズーム<br>(Windowsのみ)       | ズームはMicrosoft IntelliMouseの通常機能ですので、MS-OFFICE用のアプリケーションに対応しています。「ズーム」とはウィンドウのの倍率を変えることです。                                         |

「Ctrl」キーを押しながらホイールを回転させると、ズームが簡単に行えます。 ●「Ctrl」キーを押しながらホイールをモニター方向に回転させると、倍率が上がります。 ●「Ctrl」キーを押しながらホイールを手前方向に回転させると、倍率が下がります。

### 3 左ボタン・右ボタン

\_\_\_\_\_ 左ボタンは通常クリック、ダブルクリックに使われます。また右ボタンは Windowsでのアプリケーションごとに設定されているトラックボールの動きも行いますし、 またポップアップメニューの表示もすることができます。

### 4 カウント切替えボタン

カーソルスピード(分解能)を600→800→1200→1600→600カウントに切替えること ができます。

### 5 LED

・電源をONにすると約6秒間点灯します。

・電池残量が少なくなると、約6秒間点滅します。

・カウント切替えボタンを押した際に、点滅する回数でカウント数を知らせます。 1回点滅…600 2回点滅…800 3回点滅…1200 4回点滅…1600

## 6 電源スイッチ

トラックボール本体の電源をON・OFFします。

### 7 電池カバー・電池収納部

このカバーを外して電池はここに入れます。

### 8 ペアリングボタン

\_\_\_\_ このボタンを押してペアリング操作をします。

# 6.トラックボールの清掃方法

1.トラックボール本体の裏面の穴から、ペンなどでボールを押し出します。

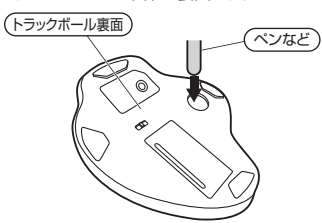

ボールを押し出した際、ボールが転がっていったり、落としたりする恐れがありま  $(\mathbf{I})$ すので、よく注意して取出してください。

2.綿棒などでトラックボールやトラックボールの接触面などのホコリを取除きます。

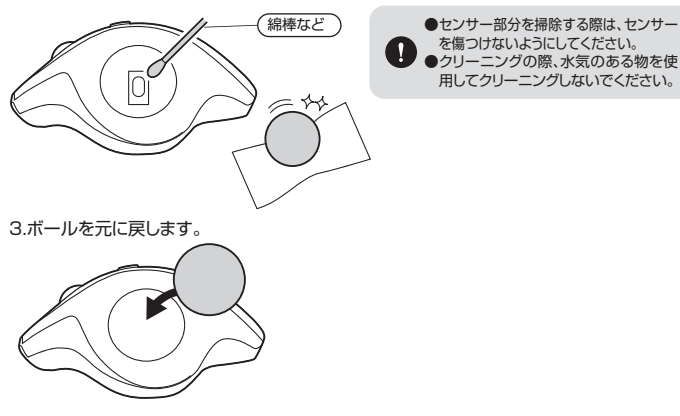

# 7.電池の入れ方

1.トラックボールの電源をOFFにし、 裏面の電池カバーをAの溝を押して (B)の方向に開き、取外します。

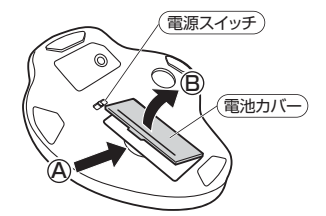

3.電池カバーの突起を、電池収納部にあ る溝に合わせて閉じてください。

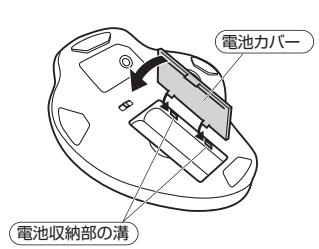

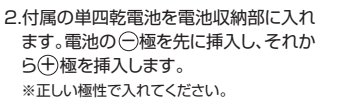

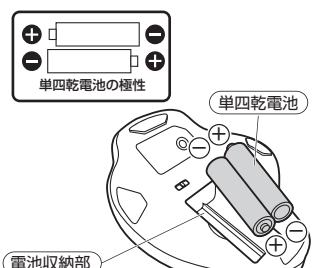

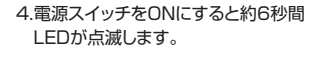

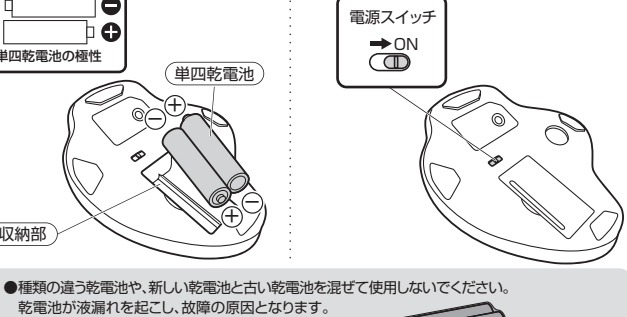

●乾電池の保護フィルムを剥がしてから入れてください。 保護フィルム ※トラックボールを動かしている際、カーソルの動きがスムーズでなくなったら、電池が少なくなっていますので、すみやかに交換してください。電池交換の際は、単四乾電池をご使用ください。(付属の電池は、テスト

用ですので、電池寿命は短くなります) ※交換用電池には、新品の単四アルカリ乾電池をご使用ください。 ※空になった電池をトラックボール本体内に入れておくと液もれの原因になりますので、取出しておいてください。

# 8. ペアリング(接続)モードについて

トラックボールの電源をONにして、裏面のペアリングボタンを押すと、LEDが点滅し、ペアリ ングモードに入ります。

ペアリングが完了するとLEDが消灯します。

ペアリング操作が完了した後は、トラックボールの電源をONにしたままの状態では自動的に 接続され、トラックボールの電源を一度OFFにした場合は、もう一度電源をONにすれば自動 的に接続されます。

ペアリング操作に関しては「10.ペアリング(接続)設定方法」をご確認ください。

### 9.スリープモードについて

電源スイッチがONの場合でも一定時間トラックボールを操作しないとトラックボールがスリープ モードに移行します。トラックボールはクリックすることでスリープモードから復帰します。 復帰直後は動作が不安定になる場合があります。

# Windows

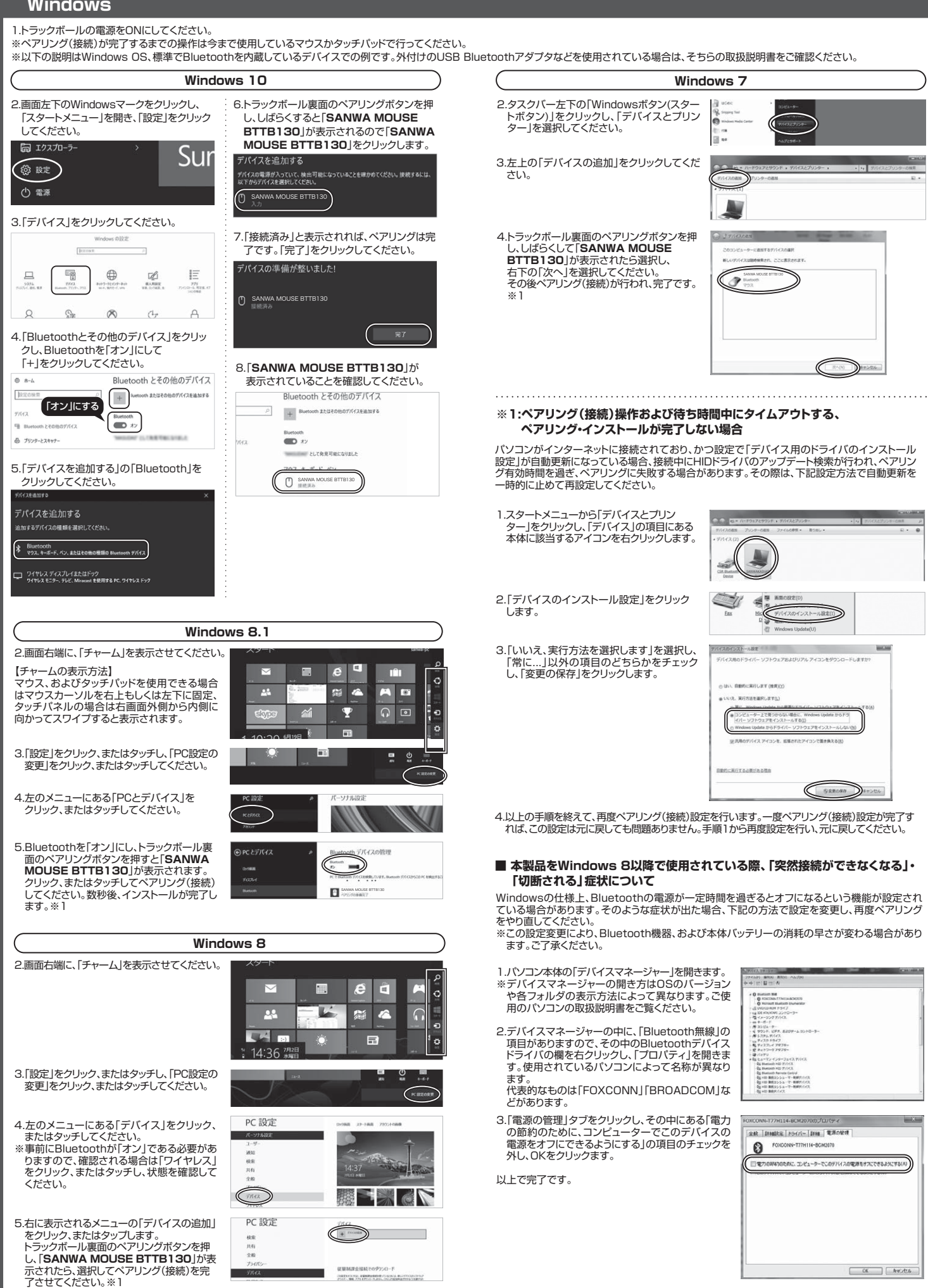

# Mac

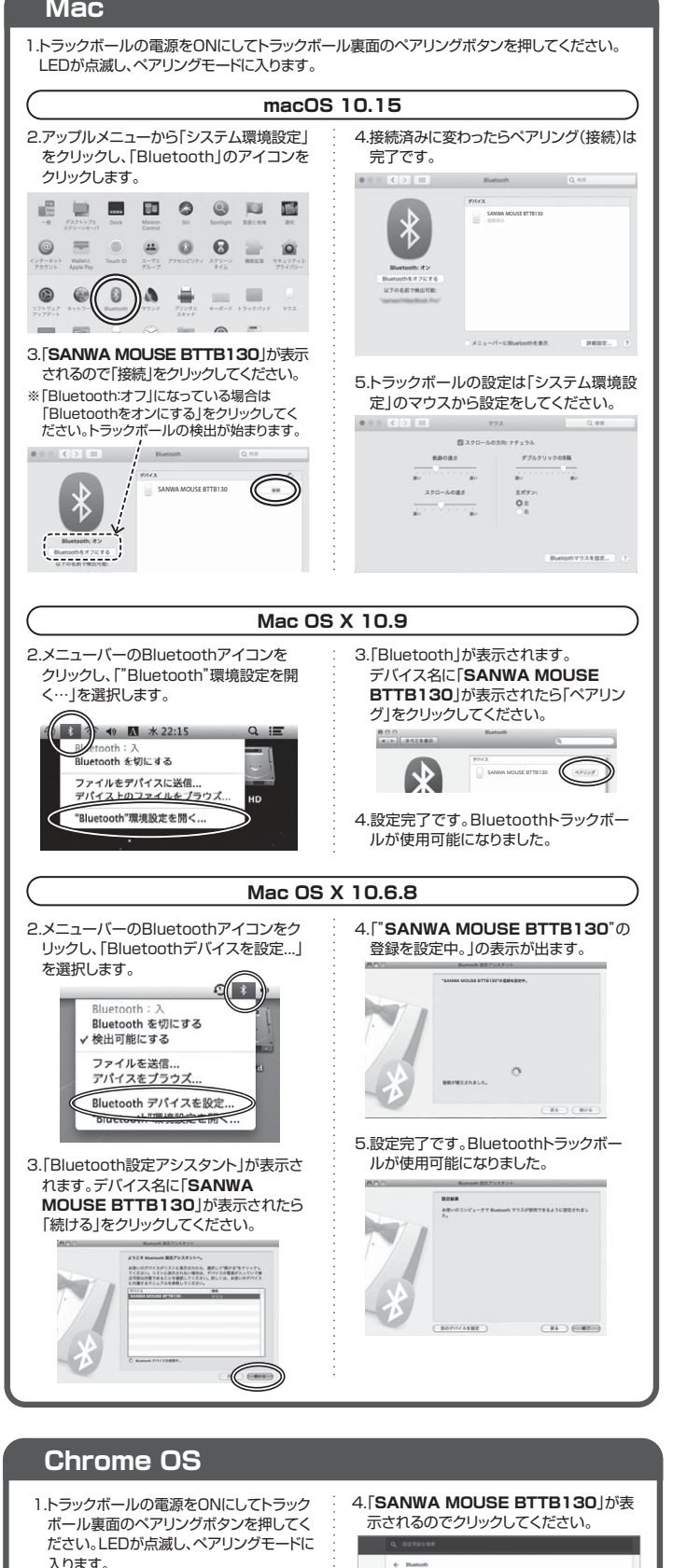

### 2.設定をクリックしてください。

0) 🖬 📄 💌 🕟 🖿 (🕲)

3.設定の中のBluetoothをクリックしてオン にしてください。

| · · · · · · · · · · · · · · · · · · · |    |
|---------------------------------------|----|
| 8412.63                               | ×  |
| Bluetooth                             | 6  |
| 8 Buttoth                             | (( |

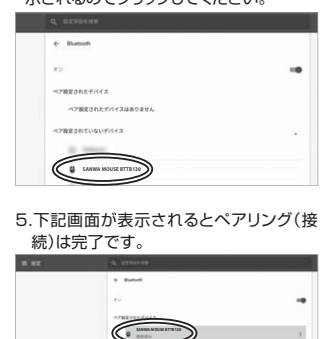

#### Android 1.トラックボールの電源をONにしてトラックボール裏面のペアリングボタンを押してください。 LEDが点滅し、ペアリングモードに入ります。 2.設定→Bluetoothをタップし、 Bluetooth BluetoothをONにします。 ON ペアリングされた機器 0 11 0 ÷ 0 ά 3.使用可能な機器の中に表示された SANWA MOUSE BTTB130 à 「SANWA MOUSE BTTB130」をタップします。 \* -4.完了すると「SANWA MOUSE BTTB130」がペ \* ----アリングされた機器に移動し、画面にカーソルが表示さ れます。

# **iPadOS**

1.トラックボールの電源をONにしてトラックボール裏面のペアリングボタンを押してください。 IFDが点滅し、ペアリングモードに入ります。

2.下記の2次元コード、またはURLから弊社WEBサイトの「iPadOSでのマウスの接続方法」に アクセスし、「Bluetooth接続の場合」をご確認の上、ペアリング(接続)を行ってください。

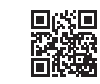

### iPadOSでのマウスの接続方法

http://cat.sanwa.jp/549

# 11.「故障かな…」と思ったら

#### Q.トラックボール(マウスカーソル)が動かない。

A. 1. ペアリングが切れていないか確認してください。("10. ペアリング(接続)設定方法"参照) 2. 電池が正しく挿入されているか確認してください。トラックボールの電源スイッチが OFF に なっていないか確認してください。("7.電池の入れ方"参照)

3. 電池の残量が空になっているかもしれませんので、電池を交換してみてください。("7. 電池の 入れ方"参照)

### Q.トラックボールをしばらく操作しないと、動かし始めた際に少し時間がかかる。

### トラックボール(マウスカーソル)が動かなくなる。

A.本製品は、電池の消耗を抑えるため、しばらく操作を行わないとスリープモードに入ります。 トラックボールはクリックすることで復帰します。復帰直後は動作が不安定になる場合があります。

### Q. カーソルやスクロールの動きがスムーズでない。

A.トラックボールの動きがスムーズでない場合、ボール部分のクリーニングをしてみてください。 トラックボール裏面の穴からペンなどでボールを押して取外し、綿棒等を使って内部ローラーの ゴミを取り除いてください。(クリーニングの際、水気のある物を使用してクリーニングしないで ください)("6.トラックボールの清掃方法"参照)

#### Q. Bluetooth の設定メニューが見つからない。

A. ご使用のパソコンは Bluetooth に対応していますか?取扱説明書、またはデバイスマネージャー からご確認ください。

# Q. ペアリングし直す際の Bluetooth デバイスの削除の仕方を教えてください。

A. 弊社ホームページ(https://www.sanwa.co.jp/)から「お客様サポート」→「Q&A(よくある 質問)」のページを開いて、Q&Aカテゴリを「すべて」、キーワードを「3212」で検索すると 表示されます。

### Q. 接続できない、接続してもカーソルが動かない。

A. ご使用のパソコン以外に、Bluetooth 対応スマートフォンなど他の機器があればそちらでも お試しください。

### Q. パスコードを求められる。

A. 「何も入力しない」「0000」「1234」の入力をお試しください。

#### Q.トラックボールは認識、接続できているが動作しない、など。

A. ご使用のパソコンの Bluetooth デバイスドライバーの更新がないか確認し、再度お試しください。